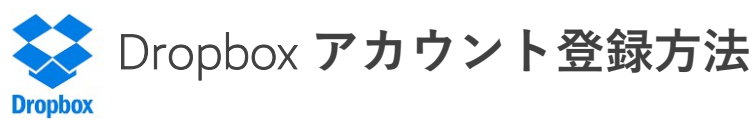

① dropbox.comでアカウントを作成 (無料)

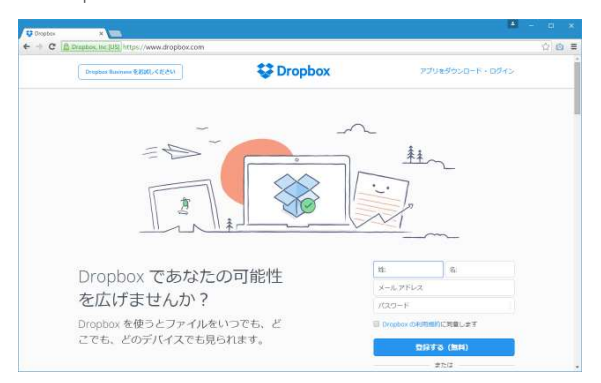

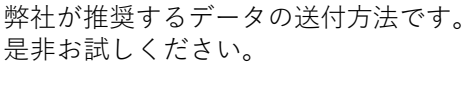

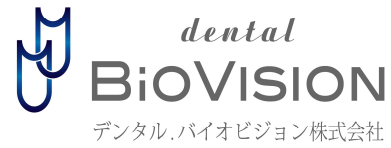

②名前とメールアドレスを入力。(メールアドレスがアカウントのユーザー名になります)

| 姓:           | 名;                      |  |
|--------------|-------------------------|--|
| メールアドレス      | z                       |  |
| パスワード        |                         |  |
| 🔲 Dropbox のቹ | <mark>用規約</mark> に同意します |  |
|              | 録する (無料)                |  |

③利用規約を確認し、同意した場合はチェックボックスにチェックを付ける。 入力が終わったら『登録する』をクリックする。

④アカウントの登録が完了します。

⑤登録が完了すると、設定したメールアドレス宛にメールが送信されてきます。

※Dropboxの機能を使用するにはメールアドレスの確認が必ず必要です。 送られてきたメールの『メールを確認する』をクリックしてください。

## Dropbox 共有フォルダの作成方法 (2通りの方法があります)

\_\_\_\_招待\_\_\_で共有する場合

①Dropboxへアクセスし、共有したいフォルダの行にマウスを合わせて『共有』『Dropboxで共有』をクリックします。

| Dropbox                                |         |               |
|----------------------------------------|---------|---------------|
| 板壁                                     |         |               |
| ここをクリックしてフォルダに説明を追加すると Spece になります 🛛 🕅 | を表示     |               |
| - ファイルを解決作成 ~                          |         |               |
| 27428 .                                | ERGED - | 1937(= •      |
| Aconia Presentation                    | 127     | #9706 HB · MC |
| Aconia Presentation (1)                |         | L Dropbox 亚共有 |
| Bandicamilitä                          | 275     | dout Count    |
| BellusJoDentalPro                      |         | あなたのみ         |
| BIOVISION→R i y a k o スライドデータ          | 122     | メンバー:2        |

②『宛先』に共有したい人のメールアドレスを入力し、共有をクリックします。

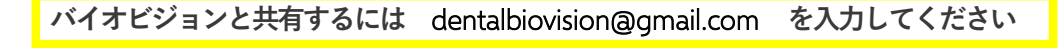

承認 で共有する場合

招待メールがきたら『フォルダを表示する』をクリック。その後『承認』をクリックで共有完了です。

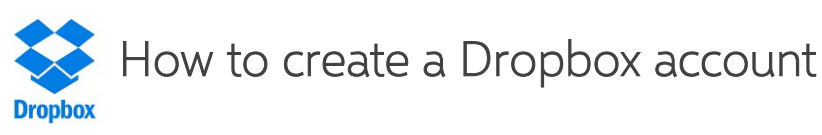

① Create an account on dropbox.com (Free account)

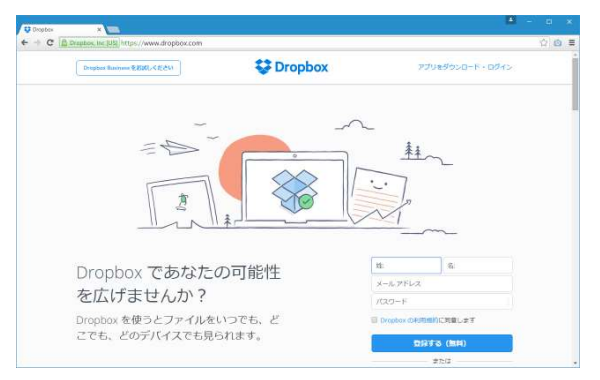

This is the method that we recommend. Please give it a try.

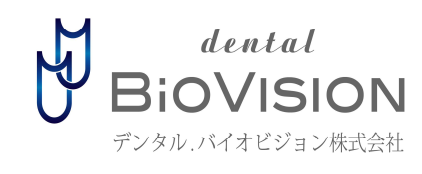

(2) Type your name and email address (your email address is the username for your Dropbox account)

| \pm Last Name        | – First Name  |          |                                  |
|----------------------|---------------|----------|----------------------------------|
| X-II ZELZ            | Email Address |          |                                  |
| パ <mark>ュロ</mark> ード | Password      |          |                                  |
| 🔲 Dropbox の利用規       | 約に同意します Ia    | igree to | o the Dropbox Terms              |
| 臣禄                   | する (無料)       |          | Create an account (Free account) |

③ After checking and agreeing to the Terms and Conditions, check the checkbox. Once finished with entering information, click [Create an account].

(4) Account registration is now complete.

⑤Once the registration is done, you will receive an email that you registered for Dropbox.

XIn order to use functions on Dropbox, authorizing the email address is necessary. Please click [authorize email] once you received an email.

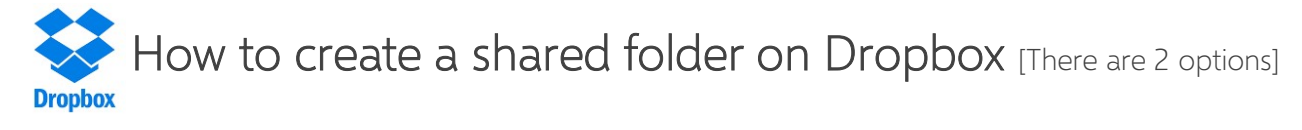

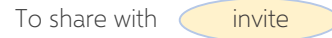

①Access Dropbox, bring the cursor to the file you want to share, and click [Share] and click [Share with Dropbox].

| Dropbox                                  |        |                |
|------------------------------------------|--------|----------------|
| 成奏                                       |        |                |
| ここをクリックしてフォルダに説明を追加すると Spince になります 教を表示 |        |                |
| ファイルを転換作法 ~                              |        |                |
| 27428.                                   | READ . | x3//~ •        |
| Aconia Presentation                      | 125    | 8725-04 · NC · |
| Aconia Presentation (1)                  | 200    | L Dropbox 元共有  |
| Bandicom@t#                              |        | () 175000      |
| Betus3dDentalPro                         |        | あなたのみ          |
| BIOVISION-MILY & K 0.754 FF-7            |        | *>/5-:2        |

②Enter the email address of the person you want to share files with in [recipient], then click share.

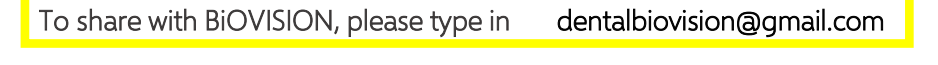

To share with **\_\_\_\_\_approve** 

If you received an invitation mail, click [display folder]. After that click [approve] and the sharing is complete.